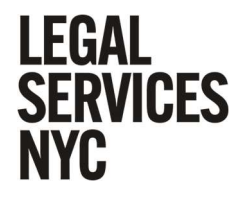

### Service and Filing Guide – Housing Repair Study group

- I. Create a NYSCEF account (if you don't have access to one already)
  - 1. Go to <a href="https://iapps.courts.state.ny.us/nyscef/HomePage">https://iapps.courts.state.ny.us/nyscef/HomePage</a>
  - 2. Select 'Create an Account' under 'Login.'
  - 3. Select 'Create Attorney Online Services Account.'
  - 4. You will be re-routed to NYS Unified Court System page enter your attorney registration number and create your profile.
- II. Prepare the documents for filing after pleadings are prepared, signed, and notarized
  - 5. Remember, the Petitioner (your client) must notarize the **final** version of the petition so your client's notarized signature page must **post-date** your attorney signature page and dated exhibits like the HPD property registration and violation report (obtain a PDF from <u>https://hpdonline.nyc.gov/hpdonline/</u> and filter by apartment #). Make sure your petition is finalized and signed by the attorney *before* sending to your client to be signed and notarized.
  - 6. Once your client returns the notarized verification pages to the petition and the signed inspection request form, you are ready to prepare the documents for filing (See "Roadmap" for tips on helping your client verify and notarize their pleadings).
  - 7. Create individual PDFs of your OSC, verified petition (signed by client and notarized) and exhibits, a PDF of your CPLR 1101 fee waiver affirmation, and the inspection request form (signed by client).
    - Add the verification date to the Order to Show Cause after you have a verified signature page from your client.
    - The court date and service deadline in the OSC will be added by the Court so leave these blank.
    - If you are requesting the inspection of more than 10 conditions, you should use as many inspection request forms as necessary, add "1/3, 2/3..." at the top to indicate pagination. You should only include one condition per line.
- III. File
  - 8. Go to <u>https://iapps.courts.state.ny.us/nyscef/HomePage</u> and log in to your NYSCEF account.
  - 9. At the 'Welcome' page, under 'File Documents' select 'Civil Court.'

- 10. Select 'Start a New Case.'
- 11. Select 'Civil Court Landlord Tenant Division' and the appropriate borough.
- 12. For case type select 'Landlord and Tenant Pre-OSC Procedure (HP Action)' from the drop-down menu.
- 13. Enter property address.
- 14. Enter information for parties. Your client is the Petitioner.
- 15. For Respondents, you will include each individual respondent-landlord with their mailing address that appears on the HPD property registration page

(<u>https://hpdonline.hpdnyc.org/HPDonline/provide\_address.aspx</u>), as well as HPD (the Department of Housing Preservation and Development, Housing Litigation Bureau, 100 Gold Street, New York, NY 10038). Add additional respondents as necessary.

- 16. Select "Petition" to upload your verified petition and exhibits.
- 17. You will be prompted to upload the Order to Show Cause as Document 2.
- 18. Select "Add another document" and select "Application to Waive Filing Fee" from the dropdown menu to add your CPLR 1101 fee waiver affirmation.
- 19. Select "Add another document" and select "Inspection Request" to add your tenant's request for inspection form.
  - Under "Additional Document Information," write "Please print and append to OSC for Judge to review and order inspection."
- 20. Submit your documents.
- 21. The next page will be your case page profile. You should check this regularly over the next 1-5 days to monitor the uploading of a So-Ordered Order to Show Cause and a signed Inspection Request form.
- 22. The court will upload a signed copy of your Order to Show Cause ("So-Ordered OSC") with a court date and a deadline for service and an inspection order with a date for the inspection.
  - If either of these are not uploaded after 3 days notify your LSNYC mentor and reach out to the Court: Brooklyn: "KI-HOUSING-409@nycourts.gov", (718) 466-3060; Bronx: "BX-HOUSING-390@nycourts.gov", (718) 466-3070; Manhattan: "NY-HOUSING-583@nycourts.gov", (646) 386-5530; Queens: "QN-HOUSING-403@nycourts.gov", (718) 262-7317.
- 23. You should also be prompted to prepare a Notice of Electronic Filing form for each Respondent to include in your mailing

https://iappscontent.courts.state.ny.us/NYSCEF/live/forms/notice.of.availability.civil.pdf

#### IV. Serve – after the Court so-orders the OSC

24. Print out a copy of the so-ordered OSC, verified petition and exhibits and create a PDF.

- Do not include the fee waiver or inspection order. The copy of the pleadings that get served on the Respondents will just include the so-ordered OSC + verified petition + exhibits.
- 25. Arrange with your managing attorney's office, filing clerk or mail room for the so-ordered OSC + verified petition + exhibits to be mailed via certified mail, return receipt requested\* to each Respondent-Landlord. Check the service provision of your so-ordered OSC service must conform with what is ordered in this provision. The Court occasionally adds additional instructions and you MUST comply with those instructions.
  - \*Again, <u>check the service provision</u> of your so-ordered OSC and ask your LSNYC mentor if you have any questions. While HMC § 2115(j) sets forth first class, certified mail, return receipt requested as sufficient for services, the Court may order additional methods of service. Some judges prefer certificate of mailing to certified mail. If we fail to comply with the service provision service is defective and you will need to refile.
  - Each Respondent needs to receive an individual mailing addressed to them even if two or more respondents share the same registered address on HPD's website (or in the managing agent row there is both a company and a person), send individual mailings to each of them.
  - Notify your LSNYC mentor if one of the Respondents is registered at a PO Box, as the Court does not recognize service at a PO Box.
  - Whoever puts the pleadings in the mail has to complete and sign the Affidavit/Affirmation of Service (see Step V).
  - Retain copies of the completed certified mail receipt with return receipt requested to annex to the Affidavit/Affirmation of Service.
    - i. Copies of the certified mail receipt will be our Proof of Service. Under "Extra Services & Fees," "Return Receipt (hardcopy) should be selected and the "Total Postage and Fees should reflect that the sender paid for certified mail with return receipt requested (usually \$3.75 for certified mail and \$3.25 for return receipt requested on top of the standard cost of mailing). You must retain the certified mail receipt and submit it with the affidavit/affirmation of service. Your certified mail receipt must reflect that both certified mail and return receipt requested were selected and paid for. Please discuss this with the people performing service for you as this is frequently overlooked.
    - ii. See "Appendix II" for example of how your certified mail receipt should look.
  - HPD accepts email service to <u>ServeHPD@hpd.nyc.gov</u>

### 26. If your client's case is against NYCHA, service can be accomplished entirely via email. Send a PDF of

the Verified Pleadings to <a href="mailto:ServiceECF@nycha.nyc.gov">ServeHPD@hpd.nyc.gov</a> and <a href="mailto:ServeHPD@hpd.nyc.gov">ServeHPD@hpd.nyc.gov</a>

- Identify the case caption and index number in the subject line and email body, and explain what you are sending.
- Explain that you are "representing Petitioner [Client's Name] in their HP action."
- CC your client's email address (if applicable) and the email address for your client's file at LSNYC. Do not CC you LSNYC mentor.

### V. Create and File Affidavit/Affirmation of Service

- 27. Whoever performed service on the Respondents-Landlords should complete and sign the Affidavit of Service (a New York state-licensed attorney can use an Affirmation of Service).
- 28. Upload the completed Affidavit (or Affirmation) of Service with annexed Proof of Service to the NYSCEF case profile.
  - Select "File Document to this Case" from your case profile.
  - **Proof of Service is the completed certified mail receipt with return receipt selected** you do not need to wait for/include the returned return receipt from the Landlord-Respondents.

# 29. If your client's case is against NYCHA, simply create a PDF of your email to NYCHA and HPD and include it along with other final documents in the final email to your client (it is not necessary to upload proof of service to NYCHA/ HPD to NYSCEF, these agencies do not contest service).

### **Appendix I: Screenshots of Filing Process**

Appendix II: Sample Affirmation of Service with Proof of Service

## **Appendix I: Screenshots of Filing Process**

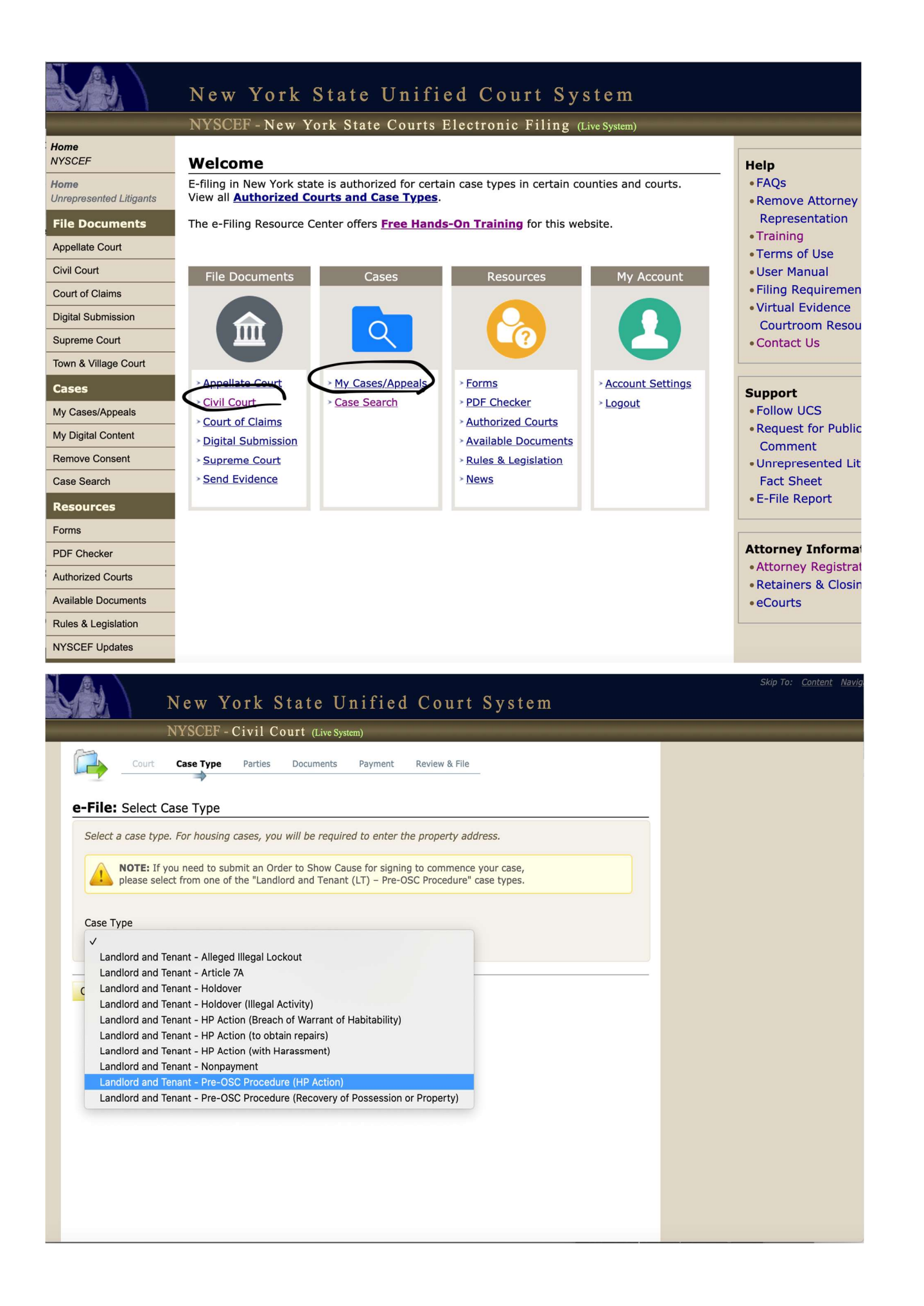

| e-File: Add Parties                                                                                                    |                                                                                                    |                     |   |                |            |     |   |          |   |
|----------------------------------------------------------------------------------------------------|----------------------------------------------------------------------------------------------------|---------------------|---|----------------|------------|-----|---|----------|---|
| Court: Kings County Civil Court - Landlor                                                                                                    | d and Tenant Division - Housing Part                                                                                                    |                     |   |                |            |     |   |          |   |
| Case Type: Landlord and Tenant - Pre-OS                                                                                                    | C Procedure (HP Action)                                                                                                    |                     |   |                |            |     |   |          |   |
| Parties Added                                                                                                    |                                                                                                    |                     |   |                |            |     |   |          |   |
| Name                                                                                                    | Role                                                                                                    | Action              |   |                |            |     |   |          |   |
| 200 23rd Street, Brooklyn, NY 11232                                                                                                    | Respondent                                                                                                    | Edit                |   |                |            |     |   |          |   |
|                                                                                                    |                                                                                                    |                     |   |                |            |     |   |          |   |
| Enter a petitioner and a respondent. An                                                                                                    | address is required for each respondent.                                                                                                    |                     |   |                |            |     |   |          |   |
| Petitioner                                                                                                    |                                                                                                    |                     |   |                |            |     |   |          |   |
| First Name Middle Last Name                                                                                                    | Suffix Business/Organization Name                                                                                                    | - (04-4-1-2         |   |                |            |     |   |          |   |
|                                                                                                    | -or-                                                                                                    | e/Status            |   |                |            |     |   |          |   |
| Add Another Petitioner                                                                                                    |                                                                                                    |                     |   |                |            |     |   |          |   |
| Respondent                                                                                                    |                                                                                                    |                     |   |                |            |     |   |          |   |
| First Name Middle Last Name                                                                                                    | Suffix Business/Organization Name                                                                                                    |                     |   |                |            |     |   |          |   |
|                                                                                                    | -or- Department of Housing Preservati                                                                                                    | e/Status            |   |                |            |     |   |          |   |
| Undertenant<br>This respondent is the undertenar                                                                                                    | nt                                                                                                    |                     |   |                |            |     |   |          |   |
| Address                                                                                                    |                                                                                                    |                     |   |                |            |     |   |          |   |
| Check this box to use the prope                                                                                                    | rty address -OR- enter a different address below.                                                                                                    |                     |   |                |            |     |   |          |   |
| Street Address                                                                                                    | City State Zip                                                                                                    |                     |   |                |            |     |   |          |   |
| 100 Cold Street                                                                                                    | New York     NY v     10038     Add A                                                                                                    | nother Address      |   |                |            |     |   |          |   |
|                                                                                                    |                                                                                                    |                     |   |                |            |     |   |          |   |
|                                                                                                    |                                                                                                    |                     |   |                |            |     |   |          |   |
| Add Another Respondent                                                                                                    |                                                                                                    |                     |   |                |            |     |   |          |   |
| Add Another Respondent                                                                                                    |                                                                                                    |                     |   |                |            |     |   |          |   |
| Add Another Respondent $\rightarrow$ C $\otimes$ $\bigcirc$ $\bigcirc$ $\bigcirc$ $\bigcirc$ http://www.endowedia.com/and/or $\bigcirc$ $\bigcirc$ $\bigcirc$ $\bigcirc$ $\bigcirc$ $\bigcirc$ $\bigcirc$ $\bigcirc$ $\bigcirc$ $\bigcirc$                                                                                                    | ns://ianns.courts.state.ny.us/nyscef/Civil&ddMainDocument                                                                                                    | ~                   |   | 4              | luv        | Ē   | 5 | <i>B</i> | ŵ |
| Add Another Respondent<br>→ C @ ○ A == http:<br>Files Add Construction D                                                                                                    | ps://iapps.courts. <b>state.ny.us</b> /nyscef/CivilAddMainDocument                                                                                                    | ☆                   | S | ¥              | lii\       | Ē.  | S | æ        | ٩ |
| Add Another Respondent<br>→ C @ ○ A == http:<br>-File: Add Commencing Docume                                                                                                    | ps://iapps.courts. <b>state.ny.us</b> /nyscef/CivilAddMainDocument                                                                                                    | ☆                   | S | ¥              | lutv       | Ē., | S | æ        | • |
| → C @ O A == http:<br>File: Add Commencing Docume<br>Caption: Jim McCormick v. Landlord Corp<br>Court: Kings County Civil Court - Landlord                                                                                                    | ps://iapps.courts.state.ny.us/nyscef/CivilAddMainDocument<br>ent<br>et al<br>d and Tenant Division - Housing Part                                                                                                    | ☆                   | ☑ | ¥              | lut        | Ē   | 5 | æ        | • |
| Add Another Respondent<br>→ C A = http:<br>-File: Add Commencing Docume<br>Caption: Jim McCormick v. Landlord Corp<br>Court: Kings County Civil Court - Landlord<br>Case Type: Landlord and Tenant - Pre-OS                                                                                                    | ps://iapps.courts.state.ny.us/nyscef/CivilAddMainDocument<br>ent<br>et al<br>d and Tenant Division - Housing Part<br>C Procedure (HP Action)                                                                                                    |                     |   | Ł              | luv        | Ē   | 5 | æ        | ٩ |
| Add Another Respondent<br>→ C                                                                                                    | ps://iapps.courts.state.ny.us/nyscef/CivilAddMainDocument<br>ent<br>et al<br>d and Tenant Division - Housing Part<br>C Procedure (HP Action)<br>ertain PDF documents. Check your PDF documents now.                                                                                                    | ☆                   |   | Ł              | IIIX       | Ē., | 5 | æ        | ٥ |
| Add Another Respondent<br>→ C                                                                                                    | ertain PDF documents. <u>Check your PDF documents now</u> .                                                                                                    | ☆                   |   | ¥              | lux        | Ē., | 5 | æ        | ٥ |
| Add Another Respondent<br>→ C A = a http:<br>-File: Add Commencing Docume<br>Caption: Jim McCormick v. Landlord Corp<br>Court: Kings County Civil Court - Landlord<br>Caption: Jim McCormick v. Landlord Corp<br>Court: Kings County Civil Court - Landlord<br>Caption: Jim McCormick v. Landlord Corp<br>Court: A final court of the final court of the final court o | ps://iapps.courts.state.ny.us/nyscef/CivilAddMainDocument<br>ent<br>et al<br>d and Tenant Division - Housing Part<br>C Procedure (HP Action)<br>ertain PDF documents. Check your PDF documents now.<br>cument Requirements.                                                                                                    |                     | 5 | Ł              | IIIX       |     | 3 | æ        | 0 |
| Add Another Respondent<br>Add Another Respondent<br>C Add a commencing Docume<br>Caption: Jim McCormick v. Landlord Corp<br>Court: Kings County Civil Court - Landlord<br>Case Type: Landlord and Tenant - Pre-OSC<br>POF IMPORTANT: NYSCEF will not accept of<br>For more information, view NYSCEF Doc<br>Add a commencing document to your fillin<br>Document Type *                                                                                                    | ps://iapps.courts.state.ny.us/nyscef/CivilAddMainDocument<br>ent<br>et al<br>d and Tenant Division - Housing Part<br>C Procedure (HP Action)<br>ertain PDF documents. Check your PDF documents now.<br>cument Requirements.                                                                                                    |                     |   | ¥              | Ш          |     | 3 | ø        | ٢ |
| Add Another Respondent<br>→ C A == http:<br>File: Add Commencing Docume<br>Caption: Jim McCormick v. Landlord Corp<br>Court: Kings County Civil Court - Landlord<br>Case Type: Landlord and Tenant - Pre-OS<br>POF IMPORTANT: NYSCEF will not accept c<br>For more information, view NYSCEF Doc<br>Add a commencing document to your filling<br>Document Type *<br>PETITION                                                                                                    | ps://iapps.courts.state.ny.us/nyscef/CivilAddMainDocument<br>ent<br>et al<br>d and Tenant Division - Housing Part<br>C Procedure (HP Action)<br>ertain PDF documents. Check your PDF documents now.<br>cument Requirements.                                                                                                    |                     |   | ₹              | Ш          |     | 3 | æ        | ۵ |
| Add Another Respondent<br>Add Another Respondent<br>-> C  -> C                                                                      | ps://iapps.courts.state.ny.us/nyscef/CivilAddMainDocument<br>ent<br>et al<br>d and Tenant Division - Housing Part<br>C Procedure (HP Action)<br>ertain PDF documents. Check your PDF documents now.<br>cument Requirements.                                                                                                    |                     |   | <del>ک</del>   | Ш          |     |   | æ        | ٣ |
| Add Another Respondent<br>Add Another Respondent<br>C Add a commencing Documer<br>Caption: Jim McCormick v. Landlord Corp<br>Court: Kings County Civil Court - Landlord<br>Case Type: Landlord and Tenant - Pre-OSC<br>POF IMPORTANT: NYSCEF will not accept of<br>For more information, view NYSCEF Doc<br>Add a commencing document to your fillin<br>Document Type *<br>PETITION<br>Additional Document Information                                                                                                    | ps://iapps.courts.state.ny.us/nyscef/CivilAddMainDocument<br>ent<br>et al<br>d and Tenant Division - Housing Part<br>C Procedure (HP Action)<br>ertain PDF documents. Check your PDF documents now.<br>cument Requirements.                                                                                                    |                     |   | ¥              | Ш          | E.  |   | æ        | ٢ |
| Add Another Respondent<br>→ C A == http:<br>-> C A == http:<br>-> File: Add Commencing Docume<br>Caption: Jim McCormick v. Landlord Corp<br>Court: Kings County Civil Court - Landlore<br>Case Type: Landlord and Tenant - Pre-OSP<br>PFF IMPORTANT: NYSCEF will not accept c<br>For more information, view NYSCEF Doc<br>Add a commencing document to your fillin<br>Document Type *<br>PETITION<br>Additional Document Information<br>Attach PDF (Max size 100 MB) *                                                                                                    | es://iapps.courts.state.ny.us/nyscef/CivilAddMainDocument<br>ent<br>et al<br>d and Tenant Division - Housing Part<br>C Procedure (HP Action)<br>ertain PDF documents. Check your PDF documents now.<br>cument Requirements.                                                                                                    |                     |   | Ł              |            | •   | 5 | æ        | ٢ |
| Add Another Respondent<br>Add Another Respondent<br>Add Another Respondent<br>Add Another Respondent<br>                                                                                                    | ps://iapps.courts.state.ny.us/nyscef/CivilAddMainDocument<br>ent<br>et al<br>d and Tenant Division - Housing Part<br>C Procedure (HP Action)<br>ertain PDF documents. Check your PDF documents now.<br>rument Requirements.<br>ng. * Required fields.                                                                                                    |                     |   | Ł              | ш          |     |   | æ        | ٢ |
| Add Another Respondent Add Another Respondent Caption: Jim McCormick v. Landlord Corp Court: Kings County Civil Court - Landlord Case Type: Landlord and Tenant - Pre-OS IMPORTANT: NYSCEF will not accept of For more information, view NYSCEF Doc Add a commencing document to your fillin Document Type * PETITION Additional Document Information Attach PDF (Max size 100 MB) * Browse Louidor inspection 1.pdf Does this document contain Confidential                                                                                                    | ps://iapps.courts.state.ny.us/nyscef/CivilAddMainDocument<br>ent<br>et al<br>d and Tenant Division - Housing Part<br>C Procedure (HP Action)<br>ertain PDF documents. Check your PDF documents now.<br>ument Requirements.                                                                                                    | C₂                  |   | <del>ل</del> ا | IIIX       | •   |   | ø        |   |
| Add Another Respondent<br>Add Another Respondent<br>→ C<br>Caption: Jim McCormick v. Landlord Corp<br>Court: Kings County Civil Court - Landlord<br>Caption: Jim McCormick v. Landlord Corp<br>Court: Kings County Civil Court - Landlord<br>Case Type: Landlord and Tenant - Pre-OSt<br>PDF IMPORTANT: NYSCEF will not accept c<br>For more information, view NYSCEF Doc<br>Add a commencing document to your filling<br>Document Type *<br>PETITION<br>Additional Document Information<br>Attach PDF (Max size 100 MB) *<br>Browse Louidor inspection 1.pdf<br>Does this document contain Confidential<br>• No this document DOES NOT con                                                                                                    | Personal Information (CPI) as defined in 22 NYCRR §208.4(<br>tain a Social Security No. or other <u>CPI</u> as defined in 22 NYCR                                                                                                    | ☆                   |   | <del>ک</del>   | ш          |     |   | æ        | 0 |
| Add Another Respondent<br>Add Another Respondent<br>Add Another Respondent<br>-> C                                                                                                    | ps://iapps.courts.state.ny.us/nyscef/CivilAddMainDocument<br>ent<br>et al<br>d and Tenant Division - Housing Part<br>C Procedure (HP Action)<br>ertain PDF documents. Check your PDF documents now.<br>rument Requirements.<br>ng. * Required fields.                                                                                                    | ☆                   |   | <del>ک</del>   | <u>III</u> |     |   | æ        | 0 |
| Add Another Respondent  Add Another Respondent  Add Another Respondent  Add Another Respondent  -  -  -  -  -  -  -  -  -  -  -  -  -                                                                                                    | ps://iapps.courts.state.ny.us/nyscef/CivilAddMainDocument<br>ent<br>et al<br>a and Tenant Division - Housing Part<br>C Procedure (HP Action)<br>ertain PDF documents. Check your PDF documents now.<br>ument Requirements.<br>ng. * Required fields.                                                                                                    |                     |   | <del>ک</del>   |            |     |   | 8        | 0 |
| Add Another Respondent  Add Another Respondent  Add Another Respondent  -> C                                                                                                    | ps://iapps.courts.state.ny.us/nyscef/CivilAddMainDocument   ent   et al   and Tenant Division - Housing Part   C Procedure (HP Action)   ertain PDF documents. Check your PDF documents now. ertain PDF documents. check your PDF documents now. ertain PDF documents. ertain PDF documents. (ment Required fields. v Personal Information (CPI) as defined in 22 NYCRR §208.4( tatin a Social Security No. or other <u>CPI</u> as defined in 22 NYCRR §208.4(b) (check all that apply): b). r under 22 NYCRR §208.4(b)(2) or (3)                                                         | b)? * KR §208.4(b). |   | <del>م</del>   |            |     |   | *        |   |
| Add Another Respondent  Add Another Respondent  Add Another Respondent  Add Another Respondent  File: Add Commencing Documes  Caption: Jim McCormick v. Landlord Corp Court: Kings County Civil Court - Landlord Case Type: Landlord and Tenant - Pre-OSE  IMPORTANT: NYSCEF will not accept c For more information, view NYSCEF Doc  Add a commencing document to your fills Document Type * PETITION  Additional Document Information  Attach PDF (Max size 100 MB) * Browse Louidor inspection 1.pdf  Does this document contain Confidential  No this document DOES NOT con  Yes this document contains CPI a  Redacted, per 22 NYCRR §208.4( Un-Redacted and seeks a remedy Un-Redacted as required or permit                                                                                                    | ps://iapps.courts.state.ny.us/nyscef/CivilAddMainDocument<br>ent<br>et al<br>a and Tenant Division - Housing Part<br>C Procedure (HP Action)<br>ertain PDF documents. Check your PDF documents now.<br>ument Requirements.<br>ng. * Required fields.<br>Personal Information (CPI) as defined in 22 NYCRR §208.4(<br>tain a Social Security No. or other <u>CPI</u> as defined in <u>22 NYCR</u><br>s defined in <u>22 NYCRR §208.4(b) (check all that apply):<br/>b).<br/>v under <u>22 NYCRR §208.4(b)(2) or (3)</u><br/>itted by a specific rule or law:</u>                           | b)? * RR §208.4(b). |   | <del>ک</del>   |            |     |   | æ        | ٣ |
| Add Another Respondent  Add Another Respondent  Add Another Respondent  Add Another Respondent  -  -  C   -  -  -  -  -  -  -  -  -  -  -  -  -                                                                                                    | ps://iapps.courts.state.ny.us/nyscef/CivilAddMainDocument   ent   et al   and Tenant Division - Housing Part   C Procedure (HP Action)   ertain PDF documents. Check your PDF documents now. ertain PDF documents. and. * Required fields                                                                                                    | Crime 1             |   | <del>ک</del>   |            |     |   | 8        |   |
| Add Another Respondent  Add Another Respondent  Add Another Respondent  -> C                                                                                                    | ps://iapps.courts.state.ny.us/nyscef/CivilAddMainDocument   ent   et al   and Tenant Division - Housing Part   C Procedure (HP Action)   ertain PDF documents. Check your PDF documents now. ertain PDF documents. check your PDF documents now. ertain PDF documents. ertain PDF documents. ertain PDF documents. (ment Requirements. or under 100 (CPI) as defined in 22 NYCRR §208.4(b) (check all that apply): b) or under 22 NYCRR §208.4(b)(2) or (3) itted by a specific rule or law:                                                                                              | b)? * RR 5208.4(b). |   | <del>ک</del>   |            |     |   | *        |   |
| Add Another Respondent  Add Another Respondent  Add Another Respondent  File: Add Commencing Documes  Caption: Jim McCormick v. Landlord Corp Court: Kings County Civil Court - Landlord Case Type: Landlord and Tenant - Pre-OSE  TMPORTANT: NYSCEF will not accept c For more information, view NYSCEF Doc  Add a commencing document to your fills Document Type * PETITION  Additional Document Information  Attach PDF (Max size 100 MB) * Browse Louidor inspection 1.pdf  Does this document contain Confidential  No this document DOES NOT con  Yes this document contains CPI a  Redacted, per 22 NYCRR §208.4( Un-Redacted and seeks a remedy Un-Redacted as required or perm  Cancel                                                                                                    | ps://iapps.courts.state.ny.us/nyscef/CivilAddMainDocument<br>ent<br>et al<br>a and Tenant Division - Housing Part<br>C Procedure (HP Action)<br>ertain PDF documents. Check your PDF documents now.<br>ument Requirements.<br>ng. * Required fields.<br>Personal Information (CPI) as defined in 22 NYCRR §208.4(<br>tain a Social Security No. or other <u>CPI</u> as defined in <u>22 NYCR</u><br>so defined in <u>22 NYCRR §208.4(b) (check all that apply):<br/>b)<br/>or under <u>22 NYCRR §208.4(b)(2) or (3)</u><br/>itted by a specific rule or law:<br/>Previous <b>Next</b></u> | b)? * RR §208.4(b). |   | <del>ک</del>   |            |     |   | æ        |   |

| UNDER TO SHOW CAUSE ( PRUPUSED )"                                                                                                    |
|----------------------------------------------------------------------------------------------------|
| Additional Desuments Information                                                                                                    |
| Additional Document Information Exhibit Number/Letter                                                                                                    |
| Attach PDF (Max size 100 MB) *                                                                                                    |
| Browse No file selected.                                                                                                    |
| Does this document contain Confidential Personal Information (CPI) as defined in 22 NYCRR §208.4(b)? *                                                                                                    |
| • No, this document DOES NOT contain a Social Security No. or other <u>CPI</u> as defined in <u>22 NYCRR §208.4(b)</u> .                                                                                          |
| • Yes, this document contains <u>CPI</u> as defined in <u>22 NYCRR §208.4(b)</u> (check all that apply):                                                                                                    |
| Redacted, per <u>22 NYCRR §208.4(b)</u> Use Redacted and codes a company under 22 NYCRB §208.4(b)(2) or (2)                                                                                                    |
|                                                                                                    |
| Un-Redacted as required or permitted by a specific rule or law:                                                                                                    |
|                                                                                                    |
| Jocument 3                                                                                                    |
| Add any accompanying documents for this case. * Required fields.                                                                                                    |
| Document Type *                                                                                                    |
| APPLICATION TO WAIVE FILING FEE                                                                                                    |
| Additional Document Information Exhibit Number/Letter (if applicable)                                                                                                    |
|                                                                                                    |
| Attach PDF (Max size 100 MB) * Browse No file selected.                                                                                                    |
|                                                                                                    |
| Does this document contain Confidential Personal Information (CPI) as defined in 22 NYCRR §208.4(b)? *                                                                                                    |
| Yes, this document contains CPI as defined in 22 NYCRR §208.4(b) (check all that apply):                                                                                                    |
| s this document contain Confidential Personal Information (CPI) as defined in 22 NYCRR §208.4(b)? *                                                                                                    |
| No, this document DOES NOT contain a Social Security No. or other CPI as defined in 22 NYCRR §208.4(b).                                                                                                    |
| Yes, this document contains <u>CPI</u> as defined in <u>22 NYCRR §208.4(b)</u> (check all that apply):                                                                                                    |
| Redacted, per 22 NYCRR §208.4(b)                                                                                                    |
| Un-Redacted and seeks a remedy under 22 NYCRR §208.4(b)(2) or (3)                                                                                                    |
| Un-Redacted as required or permitted by a specific rule or law:                                                                                                    |
|                                                                                                    |
|                                                                                                    |
| ment 3                                                                                                    |
| any accompanying documents for this case. * Required fields.                                                                                                    |
| ument Type *                                                                                                    |
| SPECTION REQUEST                                                                                                    |
| itional Document Information Exhibit Number/Letter (if applicable)                                                                                                    |
|                                                                                                    |
| ch PDF (Max size 100 MB) * wse No file selected.                                                                                                    |
| this document contain Confidential Personal Information (CPI) as defined in 22 NVCDD 5209 4(h)2 *                                                                                                    |
| No this document DOES NOT contain a Social Security No. or other CPI as defined in 22 NVCPB S209 4(b)                                                                                                    |
| No, this document portains CDL as defined in 22 NVCDD C200 ((b) ( b) ( b) ( b) ( b)                                                                                                    |
| res, this document contains <u>CP1</u> as defined in 22 NYCKR §208.4(D) (check all that apply):                                                                                                    |
| Pedacted per 22 NVCPD 5208 4(b)                                                                                                    |
| Redacted, per <u>22 NYCRR §208.4(b)</u> Un-Redacted and seeks a remedy under <u>22 NYCRR §208.4(b)(2)</u> or (3)                                                                                                  |
| Redacted, per <u>22 NYCRR §208.4(b)</u> Un-Redacted and seeks a remedy under <u>22 NYCRR §208.4(b)(2) or (3)</u> Un-Redacted as required or permitted by a specific rule or law:                                  |
| Redacted, per 22 NYCRR §208.4(b)         Un-Redacted and seeks a remedy under 22 NYCRR §208.4(b)(2) or (3)         Un-Redacted as required or permitted by a specific rule or law:                                |
| Redacted, per <u>22 NYCRR §208.4(b)</u> Un-Redacted and seeks a remedy under <u>22 NYCRR §208.4(b)(2) or (3)</u> Un-Redacted as required or permitted by a specific rule or law:  Add Another Document            |
| Redacted, per 22 NYCRR \$208.4(b)         Un-Redacted and seeks a remedy under 22 NYCRR \$208.4(b)(2) or (3)         Un-Redacted as required or permitted by a specific rule or law:         Add Another Document |

|                                                                                                    | anuloru Anu Tenant Divis                                                                                                    |                                                                                                    |
|----------------------------------------------------------------------------------------------------|----------------------------------------------------------------------------------------------------|----------------------------------------------------------------------------------------------------|
| nort Caption: Target and Tenant - HP Action (to obtain repairs)<br>ase Type: Landlord and Tenant - HP Action (to obtain repairs)<br>Filing Status: Partial Participation Recorded                                                                                                    |                                                                                                    |                                                                                                    |
| E-mail Participating Parties                                                                                                    |                                                                                                    |                                                                                                    |
| Cocument List Case Detail Comments                                                                                                    |                                                                                                    |                                                                                                    |
| Narrow By Ontions                                                                                                    | Print Document List                                                                                                    | File Document to this Case                                                                                                    |
| Document Type: Please select                                                                                                    | Filed By: Please select                                                                                                    | ~                                                                                                    |
| Motion Info: Please select v                                                                                                    | Filed Date:                                                                                                    | thru fiii                                                                                                    |
| Document Number:                                                                                                    | Display Document List with Mc                                                                                                    | tion Folders 🛅                                                                                                    |
| Narrow Document List Clear                                                                                                    |                                                                                                    |                                                                                                    |
|                                                                                                    |                                                                                                    |                                                                                                    |
| Sort By: Doc # Sort # Document                                                                                                    | Filed By                                                                                                    | Status                                                                                                    |
| 1 VERIFIED PETITION IN SUPPORT OF AN OSC                                                                                                    | Ontert. To (Pro Hac / P                                                                                                    | ro Processed                                                                                                    |
| OSC, FEE WAIVER                                                                                                    | <u>Se)</u><br>Filed: 08/03/2021<br>Received: 08/03/2021                                                                                                    | Confirmation Notice                                                                                                    |
| 2 ORDER TO SHOW CAUSE - CONFORMED COPY                                                                                                    | So)                                                                                                    | ro Processed                                                                                                    |
| osc, venited retition, le waiver                                                                                                    | Filed: 08/03/2021<br>Received: 08/03/2021                                                                                                    | commation Notice                                                                                                    |
| <u>3 EXHIBIT(S)</u> - 1                                                                                                    | GREET, T. (Pro Hac / P                                                                                                    | ro Processed                                                                                                    |
| Inspection Request Form                                                                                                    | <u>Se)</u><br>Filed: 08/03/2021<br>Received: 08/03/2021                                                                                                    | Confirmation Notice                                                                                                    |
|                                                                                                    |                                                                                                    |                                                                                                    |
| 4_ORDER TO SHOW CAUSE-SIGNED (LC)  Motion Info: Please select  Document Number: D                                                                                                    | Court User<br>Filed Date: IIII ti<br>isplay Document List with Motio                                                                                                    | Processed                                                                                                    |
| 4 ORDER TO SHOW CAUSE-SIGNED (LC)         Motion Info:       Please select         Document Number:       Dimension         Narrow Document List       Clear                                                                                                    | Court User<br>Filed Date: fiii ti<br>isplay Document List with Motio                                                                                                    | Processed                                                                                                    |
| 4_ ORDER TO SHOW CAUSE-SIGNED (LC)         Motion Info:       Please select         Document Number:                                                                                                    | Court User Filed Date: tt isplay Document List with Motio Filed By                                                                                                    | Processed<br>nru 📄 🏥<br>n Folders 🖻                                                                                                    |
| 4       ORDER TO SHOW CAUSE-SIGNED (LC)         Motion Info:       Please select         Document Number:                                                                                                    | Court User<br>Filed Date: ti<br>isplay Document List with Motio<br>Filed By<br>Griden, (Pro Hac / Pro<br>Se)<br>Filed: 08/03/2021<br>Received: 08/03/2021                                                                                                    | Processed Tru  Folders  Status  Processed Confirmation Notice                                                                                                    |
| 4       ORDER TO SHOW CAUSE-SIGNED (LC)         Motion Info:       Please select         Document Number:                                                                                                    | Court User<br>Filed Date:                                                                                                    | Processed In U  The folders  The folders  The folders  The folders  Processed Confirmation Notice  Processed Confirmation Notice                                                                                                    |
| 4       ORDER TO SHOW CAUSE-SIGNED (LC)         Motion Info:       Please select         Document Number:                                                                                                    | Court User<br>Filed Date:                                                                                                    | Processed The second second se |
| 4       ORDER TO SHOW CAUSE-SIGNED (LC)         Motion Info:       Please select         Document Number:                                                                                                    | Court User<br>Filed Date:                                                                                                    | Processed The second second se |
| <ul> <li>4 ORDER TO SHOW CAUSE-SIGNED (LC)</li> <li>Motion Info: Please select </li> <li>Document Number: Di</li> <li>Narrow Document List Clear</li> <li>Intervention of the select of the select</li></ul> | Court User<br>Filed Date:                                                                                                    | Processed   Image: status   Processed   Confirmation Notice   Processed   Confirmation Notice   Processed   Confirmation Notice   Processed   Confirmation Notice   Processed   Confirmation Notice                                                                                                    |
| 4       ORDER TO SHOW CAUSE-SIGNED (LC)         Motion Info:       Please select         Document Number:                                                                                                    | Court User       Image: Court User         Filed Date:       Image: Court User         isplay Document List with Motion       Image: Court User         Filed By       Image: Court User         Image: Court User       Image: Court User         Filed:       08/03/2021         Filed:       08/03/2021         Filed:       08/03/2021         Filed:       08/03/2021         Filed:       08/03/2021         Filed:       08/03/2021         Received:       08/03/2021         Received:       08/03/2021         Received:       08/03/2021         Received:       08/03/2021         Received:       08/03/2021         Received:       08/03/2021         Received:       08/03/2021         Received:       08/03/2021         Received:       08/04/2021         Received:       08/04/2021         Received:       08/04/2021         Received:       08/04/2021         Received:       08/04/2021         Received:       08/04/2021         Received:       08/04/2021         Received:       08/04/2021         Received:       08/04/2021         Recei                                                                                                    | Processed   In Eolders   Status   Processed   Confirmation Notice   Confirmation Notice   Confirmation Notice   Confirmation Notice   Confirmation Notice   Confirmation Notice   Processed   Confirmation Notice   Processed   Confirmation Notice   Processed   Confirmation Notice   Processed   Confirmation Notice                                                                                                    |
| <ul> <li>4 ORDER TO SHOW CAUSE-SIGNED (LC)</li> <li>Motion Info: Please select </li> <li>Document Number: Di</li> <li>Narrow Document List Clear</li> <li>ort By: Doc # </li> <li>Sort # Document</li> <li>Occ # </li> <li>Sort # Document</li> <li>VERIFIED PETITION IN SUPPORT OF AN OSC OSC, FEE WAIVER</li> <li>2. ORDER TO SHOW CAUSE - CONFORMED COPY OSC, VERIFIED PETITION, FEE WAIVER</li> <li>3. EXHIBIT(S) - 1 Inspection Request Form</li> <li>4. ORDER TO SHOW CAUSE-SIGNED (LC)</li> <li>5. INSPECTION REQUEST</li> <li>6. AFFIDAVIT OR AFFIRMATION IN OPPOSITION TO MOTION Opposition to OSC</li> <li>7. NOTICE OF APPEARANCE</li> </ul>                                                                                                    | Court User   Filed Date:   isplay Document List with Motion   isplay Document List with Motion   isplay Document List with Motion   isplay Document List with Motion   isplay Document List with Motion   isplay Document List with Motion   isplay Document List with Motion   isplay Document List with Motion   isplay Document List with Motion   isplay Document List with Motion   isplay Document List with Motion   isplay Document List with Motion   isplay Document List with Motion   See State State S | Processed   Status   Processed   Confirmation Notice   Confirmation Notice   Confirmation Notice   Confirmation Notice   Confirmation Notice   Confirmation Notice   Confirmation Notice   Confirmation Notice   Confirmation Notice   Confirmation Notice   Confirmation Notice   Confirmation Notice   Confirmation Notice   Confirmation Notice                                                                                                    |
| 4       ORDER TO SHOW CAUSE-SIGNED (LC)         Motion Info:       Please select         Document Number:                                                                                                    | Court User         Filed Date:       Image: Court User         isplay Document List with Motion         isplay Document List with Motion         Image: Court User         Filed By         Image: Court User         Image: Court User         Filed:         Image: Court User         Filed:         Image: Color User </td <td>Processed   Status   Processed   Confirmation Notice   Confirmation Notice   Confirmation Notice   Confirmation Notice   Processed   Confirmation Notice   Processed   Confirmation Notice   Processed   Confirmation Notice   Processed   Confirmation Notice   Processed   Confirmation Notice   Processed   Confirmation Notice   Processed   Confirmation Notice</td>                                                                                                    | Processed   Status   Processed   Confirmation Notice   Confirmation Notice   Confirmation Notice   Confirmation Notice   Processed   Confirmation Notice   Processed   Confirmation Notice   Processed   Confirmation Notice   Processed   Confirmation Notice   Processed   Confirmation Notice   Processed   Confirmation Notice   Processed   Confirmation Notice                                                                                                    |

| NYSCEF - New York State Courts Electronic F                                                                                                    | iling (Live System)                                                                                       |                                  |                       |     |            |
|----------------------------------------------------------------------------------------------------|----------------------------------------------------------------------------------------------------|----------------------------------|-----------------------|-----|------------|
| LT-3672021/KI - Kings County Civil Court - L                                                                                                    | andlord And Tenant Divisior                                                                               | n 🕢 Help                         |                       |     |            |
| Short Caption: Tactoric Caption V. Gregory Russ et al<br>Case Type: Landlord and Tenant - HP Action (to obtain repairs)<br>eFiling Status: Partial Participation Recorded |                                                                                                    |                                  |                       |     |            |
| E-mail Participating Parties                                                                                                    |                                                                                                    |                                  |                       |     |            |
|                                                                                                    |                                                                                                    |                                  |                       |     |            |
| Document List Case Detail Comments                                                                                                    |                                                                                                    |                                  |                       |     |            |
| Narrow By Options                                                                                                    | Print Document List                                                                                       | e Document to this Case          |                       |     |            |
| Document Type: Please select                                                                                                    | Filed By: Please select                                                                                   | <b>~</b>                         |                       |     |            |
| Motion Info: Please select V                                                                                                    | Filed Date:                                                                                               | nru 🛄                            |                       |     |            |
| Narrow Document List Clear                                                                                                    | Display Document List with Motio                                                                          | n Folders                        |                       |     |            |
| Sort By: Doc # Sort                                                                                                    |                                                                                                    |                                  |                       |     |            |
| # Document                                                                                                    | Filed By                                                                                                  | Status                           |                       |     |            |
| OSC, FEE WAIVER                                                                                                    | Se)<br>Filed: 08/03/2021<br>Received: 08/03/2021                                                          | Confirmation Notice              |                       |     |            |
| 2. ORDER TO SHOW CAUSE - CONFORMED COPY<br>OSC, VERIFIED PETITION,FEE WAIVER                                                                                              | Se)<br>Filed: 08/03/2021<br>Received: 08/03/2021                                                          | Processed<br>Confirmation Notice |                       |     |            |
| <u>3</u> EXHIBIT(S) - 1<br>Inspection Request Form                                                                                                    | Gir <sup>1537</sup> , J <sup>T</sup> . (Pro Hac / Pro<br>Se)<br>Filed: 08/03/2021<br>Received: 08/03/2021 | Processed<br>Confirmation Notice |                       |     |            |
| _4_ ORDER TO SHOW CAUSE-SIGNED (LC)                                                                                                    | Court User                                                                                                | Processed                        |                       |     |            |
| $\leftarrow \rightarrow C \land \land \land \land \land \land \land \land \land \land \land \land \land \land \land \land \land \land$                                    | apps.courts.state.nv.us/nvsc                                                                              | cef/CivilFindCase?start          | OfFiling=true&indexNo | E S |            |
| New York Sta<br>NYSCEF-Civil Cour                                                                                                    | te Unified C<br>t (Live System)                                                                           | ourt Syste                       | m                     |     | Skip To: ( |
| Find Case Documents Postcard                                                                                                    | Payment Review & File                                                                                     | ·                                |                       |     |            |
| NYSCEF Filing Advisory<br>Marking a document redacted or un-redac<br>Redaction Advisory for more information.                                                             | cted is available on the docur                                                                            | nent upload pages. Vie           | w the                 |     |            |
| Index Number (enter as LT-NNNNN-YY/NY) *<br>LT-3 <b>0440</b> 4-21/KI                                                                                                    |                                                                                                    |                                  |                       |     |            |
| Court *                                                                                                    | Division                                                                                                  |                                  |                       |     |            |
| Kings County Civil Court - Landlord and Tenant                                                                                                    |                                                                                                    |                                  |                       |     |            |
| Are you filing a Motion document?<br>(Notice of Motion, Notice of Cross-Motion, Proposed<br>O Yes O No                                                                    | OSC/Ex Parte App., or a docur                                                                             | ment related to)                 |                       |     |            |
| Cancel                                                                                                    | Next                                                                                                    |                                  |                       | -   |            |
|                                                                                                    |                                                                                                    |                                  |                       |     |            |
|                                                                                                    |                                                                                                    |                                  |                       |     |            |
|                                                                                                    |                                                                                                    |                                  |                       |     |            |
|                                                                                                    |                                                                                                    |                                  |                       |     |            |

| V  | New York State Unified Court System                                                                      | Skip To: <u>Content Navigation Accessibil</u> |
|----|----------------------------------------------------------------------------------------------------|-----------------------------------------------|
|    | AFFIDAVIT OR AFFIRMATION IN OPPOSITION TO MOTION                                                         |                                               |
|    |                                                                                                    |                                               |
| 6  | AFFIDAVIT OR AFFIRMATION IN OPPOSITION TO ORDER TO SHOW CAUSE                                            |                                               |
| UL |                                                                                                    |                                               |
|    | AFFIDAVIT OR AFFIRMATION IN REPLY                                                                        |                                               |
| e  |                                                                                                    |                                               |
|    | AFFIDAVIT/AFFIRMATION OF NON-COMPLIANCE                                                                  |                                               |
|    |                                                                                                    |                                               |
|    | AFFIDAVIT/AFFIRMATION OF SERVICE OF PETITION/NOTICE OF PETITION                                          |                                               |
|    |                                                                                                    |                                               |
|    | AFFIRMATION OF ENGAGEMENT                                                                                |                                               |
| F  |                                                                                                    |                                               |
|    | AFFIRMATION/AFFIDAVIT OF SERVICE                                                                         |                                               |
|    |                                                                                                    |                                               |
|    | ANSWER (AMENDED)                                                                                         |                                               |
| M  |                                                                                                    |                                               |
|    | ANSWER (ATTORNEY)                                                                                        |                                               |
|    |                                                                                                    |                                               |
|    | ANSWER (SELF-REPRESENTED)                                                                                |                                               |
|    | · · · · · · · · · · · · · · · · · · ·                                                                    |                                               |
|    |                                                                                                    |                                               |
| A  |                                                                                                    |                                               |
| L  |                                                                                                    |                                               |
|    | Hach DDE (May size 100 MR) *                                                                             |                                               |
| â  |                                                                                                    |                                               |
| U  | No lie selected.                                                                                         |                                               |
|    |                                                                                                    |                                               |
| D  | oes this document contain Confidential Personal Information (CPI) as defined in 22 NYCRR §208.4(b)?*     |                                               |
|    | • No this document DOES NOT contain a Social Security No. or other CPI as defined in 22 NYCRR §208.4(b). |                                               |
|    | • Yes this document contains <u>CPI</u> as defined in <u>22 NYCRR §208.4(b)</u> (check all that apply):  |                                               |
|    | Redacted, per <u>22 NYCRR §208.4(b)</u>                                                                  |                                               |
|    |                                                                                                    |                                               |

### Appendix II: Sample Affirmation of Service with Proof of Service

FILED: NEW YORK CIVIL COURT - L&T 06/24/2022 02:12 PM DEX NO. LT-308081-22/NY NYSCEF DOC. NO. 9 RECEIVED NYSCEF: 06/24/2022

-----X

CIVIL COURT OF THE CITY OF NEW YORK COUNTY OF NEW YORK: HOUSING PART B

Petitioner - Tenant

-against-

CHATSWORTH REALTY CORP., as Building Owner; FIRST SERVICE RESIDENTIAL, as Managing Agent; RSP Properties, a/k/a RSP Companies as Apartment Owner; C72 LLC as Apartment Owner; MARIA AULETTA, as Managing Agent; ROBERT SORIN, as Head Officer; MARC KOTLER, as Officer. Promicacy DI

Index No. HP 308081/22

AFFIRMATION OF SERVICE

Respondents - Landlords

NEW YORK CITY DEPARTMENT OF HOUSING PRESERVATION AND DEVELOPMENT,

Respondents - HPD.

-----X

Jim McCormick, an attorney duly admitted to the practice before the courts of the State

of New York, affirms the truth of the following statements under the penalties of perjury:

- I am an attorney at Legal Services NYC located 40 Worth Street, Suite 606, NY, NY 10013, attorneys for Petitioner
- 2) I am over the age of 18 and am not a party to this proceeding.
- 3) On June 2, 2022, I served a true copy of the within "Order to Show Cause and Verified Petition" upon Respondents-Landlords at the addresses listed below, the said addresses being the addresses designated by the addressee for that purposes, by first class certified mail, return receipt requested, by depositing a true copies of said documents enclosed in a post-

# FILED: NEW YORK CIVIL COURT - L&T 06/24/2022 02:12 PMPEX NO. LT-308081-22/NY

NYSCEF DOC. NO. 9

RECEIVED NYSCEF: 06/24/2022

paid properly addressed wrapped in an official depository under the exclusive care and

custody of the United States Postal service within New York State, receipts enclosed herein.

I served the same jupon Respondents-HPD by email service to ServeHPD@hpd.nyc.gov.

Chatsworth Realty Corp. 340 W 72nd St. New York, NY 10023

First Service Residential 622 Third Ave., 14<sup>th</sup> Fl. New York, NY, 10017

RSP Properties a/k/a RSP Companies 3 Columbus Circle, 15th Fl. New York, NY 10019

Marc Kotler 622 Third Ave., 14<sup>th</sup> Fl. New York, NY, 10017 C72 LLC c/o M. Safra & Co., Inc., 767 Fifth Avenue, 46<sup>th</sup> Floor New York, NY 10153

Maria Auletta 622 Third Ave., 14th Fl. New York, NY, 10017

Robert Sorin 622 Third Ave., 14<sup>th</sup> Fl. New York, NY, 10017

Dated: June 24, 2022 Brooklyn, New York

Jim McCormick, Esq. Legal Services NYC 40 Worth Street, Suite 606 New York, NY 10013 (646) 442-3618 jhmccormick@lsnyc.org

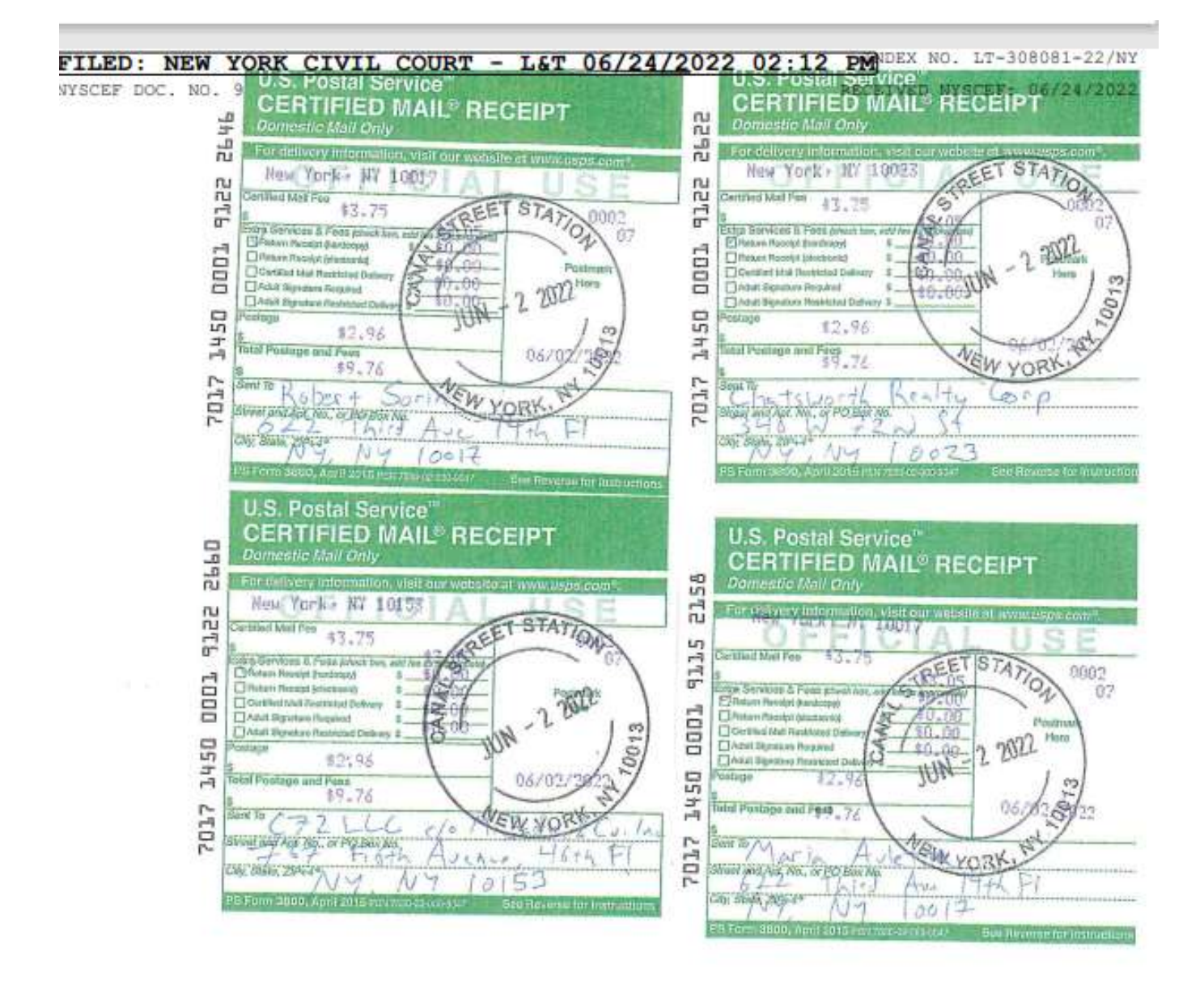

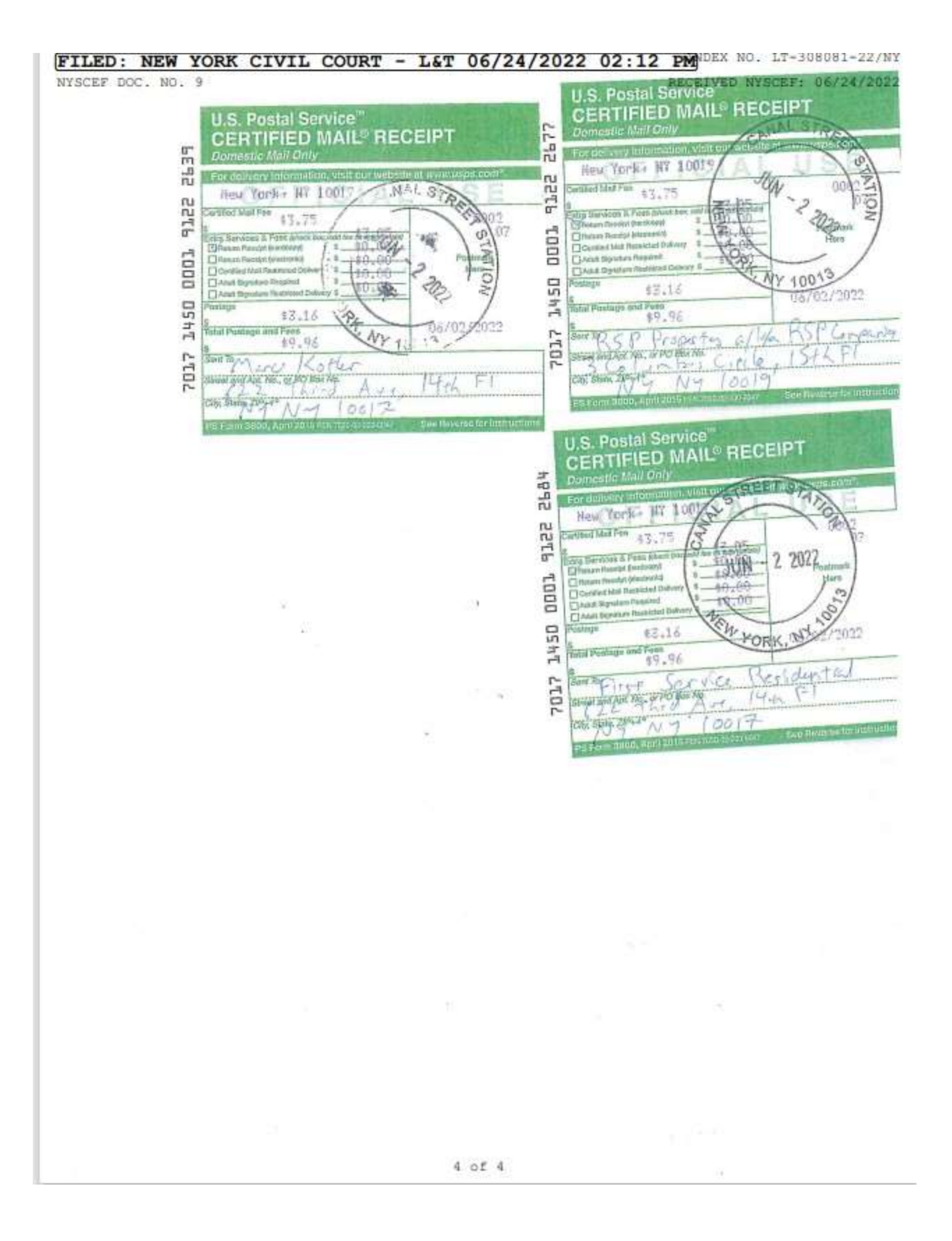